Wir machen Bildung digital.

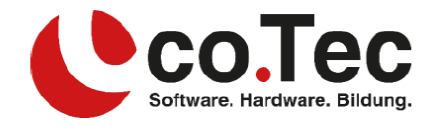

## Installation Microsoft Office 365 für MAC

1. Öffnen Sie bitte die Seite portal.office.com in Ihrem Browser.

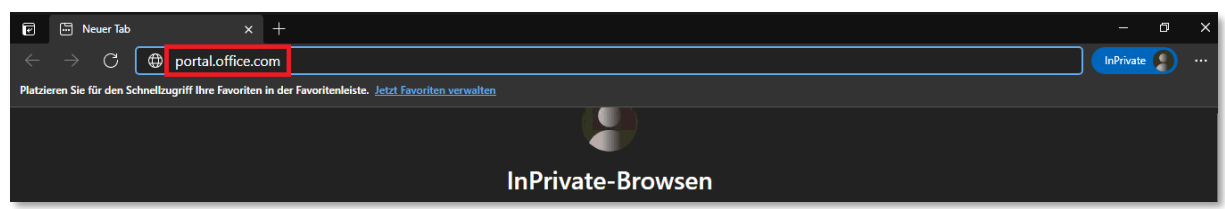

2. Nun melden Sie sich mit den von uns in Ihrer Rechnung angegebenen Anmeldedaten an.

| Microsoft                                | Microsoft                           |
|------------------------------------------|-------------------------------------|
| Anmelden                                 | ← lehrer.281@schleh.onmicrosoft.com |
| ehrer.281@schleh.onmicrosoft.com         | Kennwort eingeben                   |
| ein Konto? Erstellen Sie jetzt einst     | •••••••                             |
| ie können nicht auf Ihr Konto zugreifen? | Kennwort vergessen                  |
| Weiter                                   | Anmelden                            |

- Falls Sie aufgefordert werden weitere Daten anzugeben, können Sie diesen Vorgang abbrechen oder eine alternative E-Mail-Adresse oder Telefonnummer angeben.
   Diese Angaben helfen Ihnen, falls Sie Ihr Passwort einmal vergessen sollten.
- 4. Über den Button "Office installieren" können Sie nun den Installer herunterladen.

| e                                | () Microsoft (  | Office Home × +                                 |             |            |               |               |                                                                                                    |          | ٥ | ×    |
|----------------------------------|-----------------|-------------------------------------------------|-------------|------------|---------------|---------------|----------------------------------------------------------------------------------------------------|----------|---|------|
| ÷                                | $\rightarrow$ G | https://www.office.com/?auth=2                  |             |            |               |               | to                                                                                                    | InPrivat | • |      |
|                                  | Office 365      |                                                 | 🔎 Suchen    |            |               |               |                                                                                                    | \$       | ? | (12) |
| <ul> <li>♠</li> <li>⊕</li> </ul> | J               | Guten Tag Lehrer Alle Zuletzt von mir verwendet | Freigegeben | Favoriten  |               | e 🕹           | Office 365-Apps<br>Enthal Outlook OneDrive for Business, Wo<br>Excel, PowerPoint und mehr.                                                             | ∽rd,     |   | *    |
| ×                                |                 | ☐ ∨ Name                                        |             | Geändert ~ | Geteilt von ∨ | <b>2</b><br>→ | Weitere Installationsoptionen<br>Wählen Sie eine andere Sprache aus, oder<br>installieren Sie andere zusammen mit Ihrem<br>Abonnement verfügbare Apps. |          |   |      |

Alternativ können Sie sich auch jederzeit von jedem Computer (mit Internetzugriff) aus auf diese Weise im Portal anmelden und die Online-Versionen von Microsoft Office 365 (auf der linken Seite in gelb markiert) verwenden.

Wir machen Bildung digital.

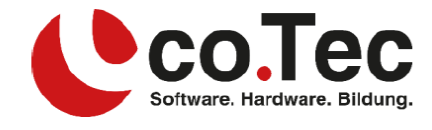

5. Sobald der Download abgeschlossen ist, öffnen Sie den Finder und suchen unter Downloads die eben heruntergeladene Datei, und klicken diese mit einem Doppelklick an.

| • • •        | 📵 Downloads                                   |
|--------------|-----------------------------------------------|
| <>           |                                               |
| Favorites    | Name                                          |
| Applications | Microsoft_Office_16.17.18090901_Installer.pkg |
| 🛄 Desktop    |                                               |
| iCloud Drive |                                               |
| Downloads    |                                               |
| Recents      |                                               |

6. Sie werden dann durch den Installationsprozess geleitet.

| • • •              | 🥪 Install Microsoft Office for Mac                                       | 6 |  |  |  |
|--------------------|--------------------------------------------------------------------------|---|--|--|--|
|                    | Welcome to the Microsoft Office for Mac Installer                        |   |  |  |  |
| Introduction       | You will be guided through the steps necessary to install this software. |   |  |  |  |
| License            |                                                                          |   |  |  |  |
| Destination Select |                                                                          |   |  |  |  |
| Installation Type  |                                                                          |   |  |  |  |
| Installation       |                                                                          |   |  |  |  |
| Summary            |                                                                          |   |  |  |  |
|                    | Go Back Continue                                                         |   |  |  |  |

7. Fall Sie dazu aufgefordert werden, geben Sie bitte Ihr Passwort Ihres MACs an.

| Introduc                      | Installer is<br>your passw | trying to install new software. Type<br>rord to allow this. |
|-------------------------------|----------------------------|-------------------------------------------------------------|
| License                       | Username:                  | Mac User                                                    |
| <ul> <li>Destinat</li> </ul>  | Password:                  | ••••••                                                      |
| Installati                    |                            |                                                             |
| <ul> <li>Installat</li> </ul> |                            | Cancel Install Software                                     |
|                               |                            |                                                             |
|                               |                            | Go Back Continue                                            |

## **Co.Tec GmbH** Traberhofstraße 12, 83026 Rosenheim | info@cotec.de |www.cotec.de

Wir machen Bildung digital.

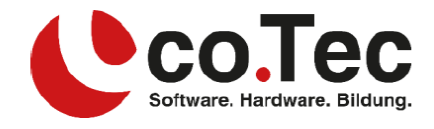

8. Nach Abschluss der Installation wird eine Erfolgsanzeige angezeigt.

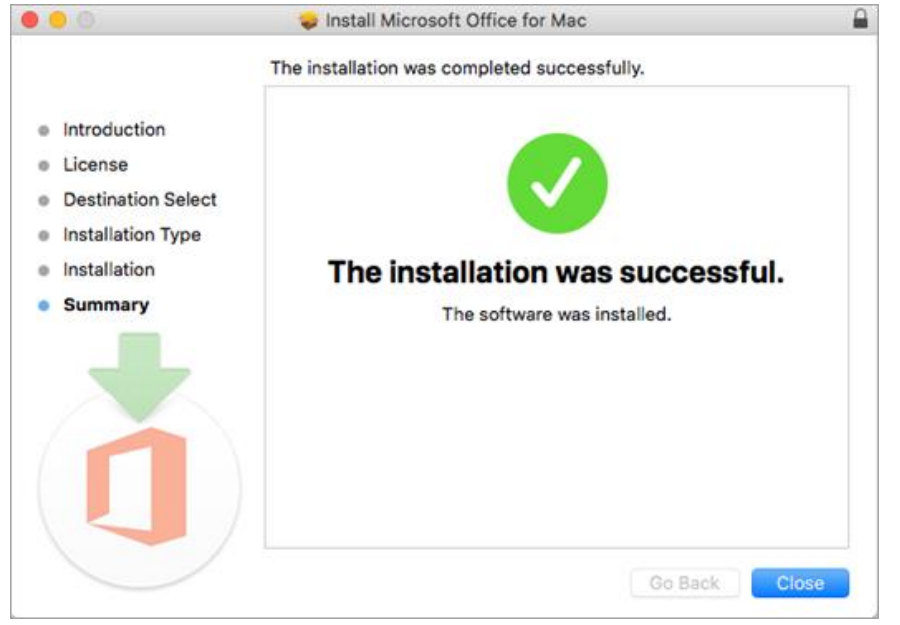